## ACCESSING THE CLIENT PORTAL

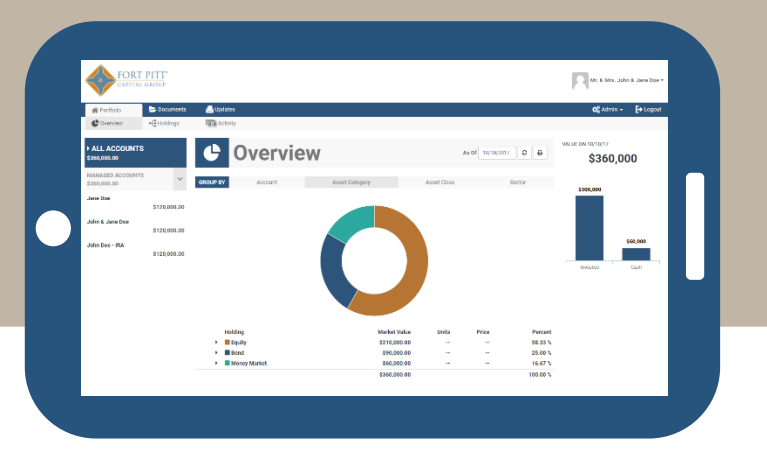

| 1 | Navigate to our Fort Pitt Capital Group website – www.fortpittcapital.com – and select the <b>'Client Portal'</b> icon.                                                                          |
|---|----------------------------------------------------------------------------------------------------|
| 2 | On the login screen, select 'Forgot password?'.                                                                                                    |
| 3 | Within the username field, enter your email address, then select 'Send me Instructions'.                                                                                                    |
| 4 | An email will be sent to your email address from <i>NoReply@OrionAdvisor.com</i> with a subject of <b>'Password Reset Request'</b> . Click on the link within this email to reset your password. |
| 5 | On the password reset site, enter and confirm your new password. Select <b>'Reset Password'</b> when completed.                                                                                  |
| 6 | Once the password has been reset successfully, you will be brought back to the login screen. Enter your email address and new password, then select <b>'Sign In'</b> .                           |

For questions regarding the client portal, please email ClientPortal@fortpittcapital.com or call (412) 921-1822.

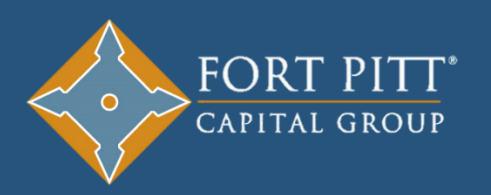

**PITTSBURGH OFFICE** 680 Andersen Drive Foster Plaza 10, 3<sup>rd</sup> Floor Pittsburgh, PA 15220 (412) 921-1822 FLORIDA OFFICE 27499 Riverview Center Blvd. Suite 113 Bonita Springs, FL 34134 (239) 444-5646